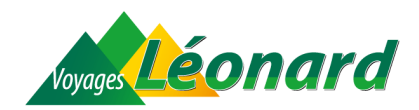

# Guide pratique de l'ETA

# Qu'est-ce qu'un ETA?

L'ETA (Electronic Travel Authorisation) est une autorisation de voyage électronique **obligatoire** pour les voyageurs qui se rendent au Royaume-Uni **à partir du 2 avril 2025**, sans visa. Il s'agit d'une procédure simple à faire en ligne ou sur une application mobile, qui permet d'obtenir l'autorisation d'entrer au Royaume-Uni.

Même si vous êtes citoyen belge, vous devez obtenir un ETA avant de voyager vers le Royaume-Uni, sauf si vous avez un visa ou un statut de résident britannique.

# Comment faire une demande d'ETA

### De quoi avez-vous besoin?

Avant de commencer la procédure, préparez les éléments suivants :

- Votre passeport belge biométrique, encore valable pendant toute la durée du voyage
- Une adresse e-mail que vous pouvez consulter
- Une carte bancaire (Visa, Mastercard...) pour payer les frais de demande
- Un téléphone portable ou un ordinateur avec une connexion Internet

Il est recommandé de faire la demande au moins quelques jours avant le départ (délai de traitement maximum : 3 jours ouvrables).

Conseil : Si vous n'êtes pas à l'aise avec les applications, demandez à un proche de vous aider pas à pas. Nos conseillers-voyages peuvent aussi vous accompagner dans la démarche en agence.

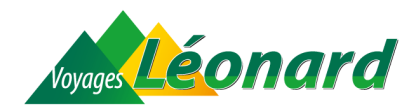

# Via l'application UK ETA (simple et rapide)

| 14:47     If I = 1       Image: Recherches     UK ETA       Ublitaires     Outwin       Ublitaires     Outwin       Image: Recherches     Usersen       25 NOTES     A.GE       2,8     4-+       Ublitaires     Hor       Xersion 2.7684     If y a 1 mois       Performance improvements     Performance improvements       Aperçu     Image: Image: I | <ul> <li>1 Téléchargez et installez l'application UK ETA sur votre smartphone.</li> <li>Sur <u>Apple Store</u></li> <li>Sur <u>Google Play Store</u></li> </ul> |
|----------------------------------------------------------------------------------------------------|----------------------------------------------------------------------------------------------------|
| 13:04                                                                                                    | 2 Ouvrez l'application.                                                                                                    |
| ینین<br>کنین<br>How to apply for an<br>ETA                                                                                                    | A l'ouverture, l'application vous informe des 3 étapes pour faire<br>une demande d'ETA :<br>1. Confirmer votre identité                                         |
| <ol> <li>Confirm your identity</li> <li>Answer some questions</li> <li>Pay for your application</li> </ol>                                                                                                    | 2. Répondre à quelques questions                                                                                                    |
|                                                                                                    | 3. Payer sa demande d'ETA                                                                                                    |
|                                                                                                    | Cliquez sur <b>P</b> en bas à droite pour passer à l'écran suivant.                                                                                             |
| ··· >                                                                                                    |                                                                                                    |
| 13:04 .et ♥■)<br><                                                                                                    | 3 L'application vous indique ce dont vous aurez besoin pour introduire votre demande :                                                                          |
| What you will need                                                                                                    | • Le passeport utilisé pour vous rendre au Royaume-Uni                                                                                                    |
| You will need:<br>• the passport that you will use to<br>travel to the UK<br>• a ccess to your email<br>• a credit or debit card                                                                                                    | Un accès à vos e-mails                                                                                                    |
|                                                                                                    | <ul> <li>Une carte de crédit ou de débit (ou via Apple Pay ou<br/>Google Pay)</li> </ul>                                                                        |
|                                                                                                    | Cliquez sur ڬ en bas à droite pour passer à l'écran suivant.                                                                                                    |
| You can also pay using Apple Pay<br>or Google Pay.                                                                                                    |                                                                                                    |
| ••• >                                                                                                    |                                                                                                    |

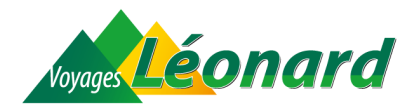

111 Start your ETA application neone with vou If you are applying for someone not with you, <u>apply online instead</u>. Continue . . .

4

#### Apply for an ETA

An electronic travel authorisation (ETA) gives you permission to travel to the UK.

An ETA lasts for 2 years or until your passport expires, whichever is sooner

You can travel to the UK as many times as you want in that time

It costs £10 to apply.

From 9 April, it will cost £16 to apply for an ETA

Find out more about who can get an ETA and how to apply

5 Cet écran vous donne quelques renseignements pratiques sur l'ETA :

La page suivante vous informe que cette application ne peut être

souhaitez faire la demande une autre personne, il faut l'introduire

utilisée que pour une demande d'ETA personnelle. Si vous

via l'application en ligne (voir plus loin).

Cliquez sur Continue

- Il vous permet de voyager au Royaume-Uni. ٠
- Il est valable 2 ans ou jusqu'à l'expiration du passeport (si sa validité est inférieure à 2 ans).
- Il permet de voyager autant de fois que l'on souhaite au • Royaume-Uni pendant ces 2 ans.
- Il coûte 16 £ à partir du 9 avril 2025. •
- Il faut réaliser la procédure en maximum 20 minutes. ٠ Sinon, il faut recommencer.

### Cliquez sur Start now

6 Sur cet écran, il vous est demandé d'accepter les conditions d'utilisation. Privacy and terms of Cliquez sur Agree and continue **Privacy notice** You can find out what information the Home Office collects from you and how it uses it in the ETA (Electronic Travel Authorisation) privacy notice.

#### ETA (Electronic Travel Authorisation) privacy notice

Cookies The app will:

K Back

use

only hold your personal information until you close it or your session ends not hold any personal information

## Agree and c

3

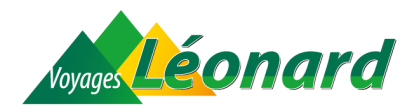

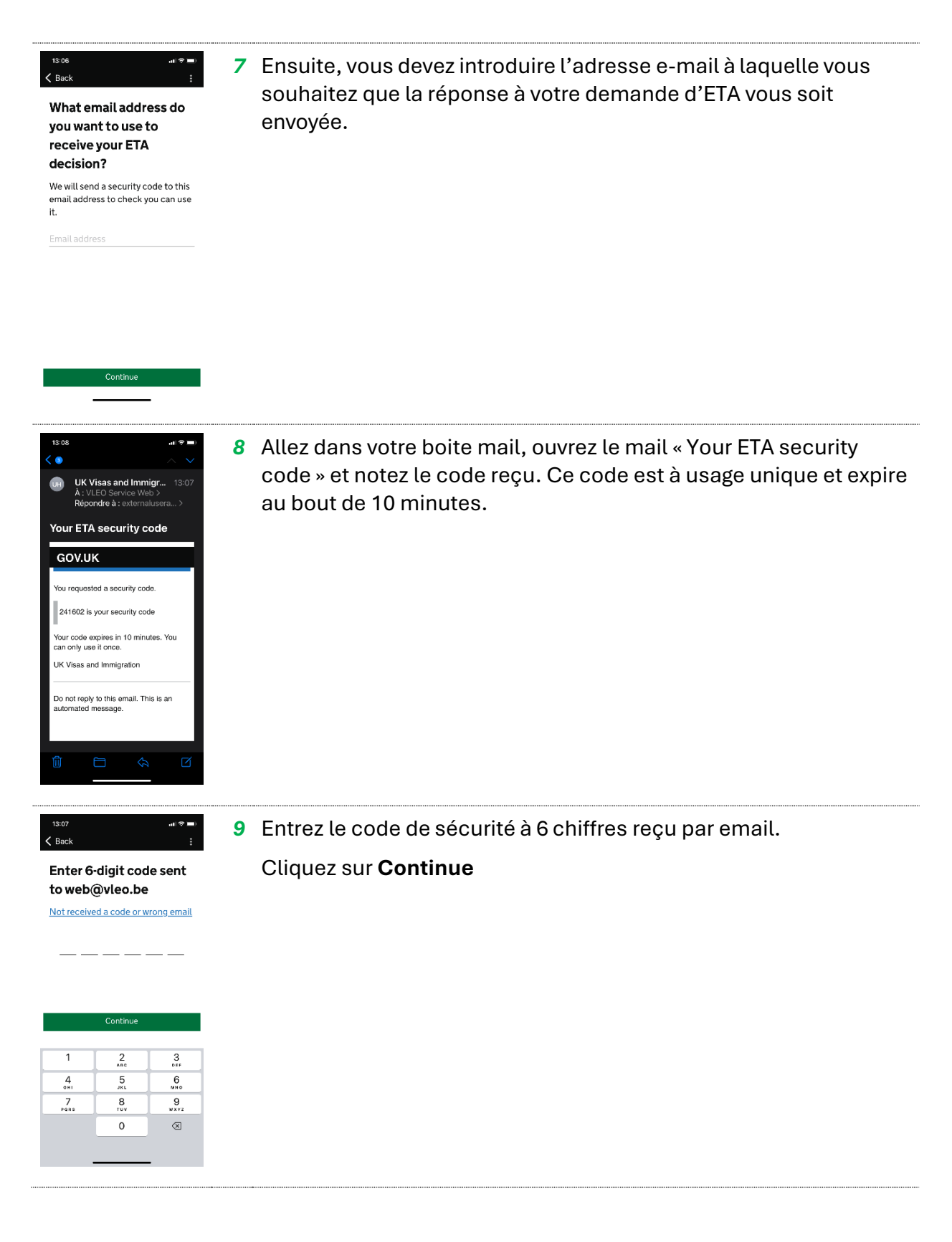

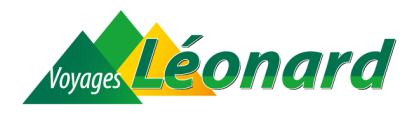

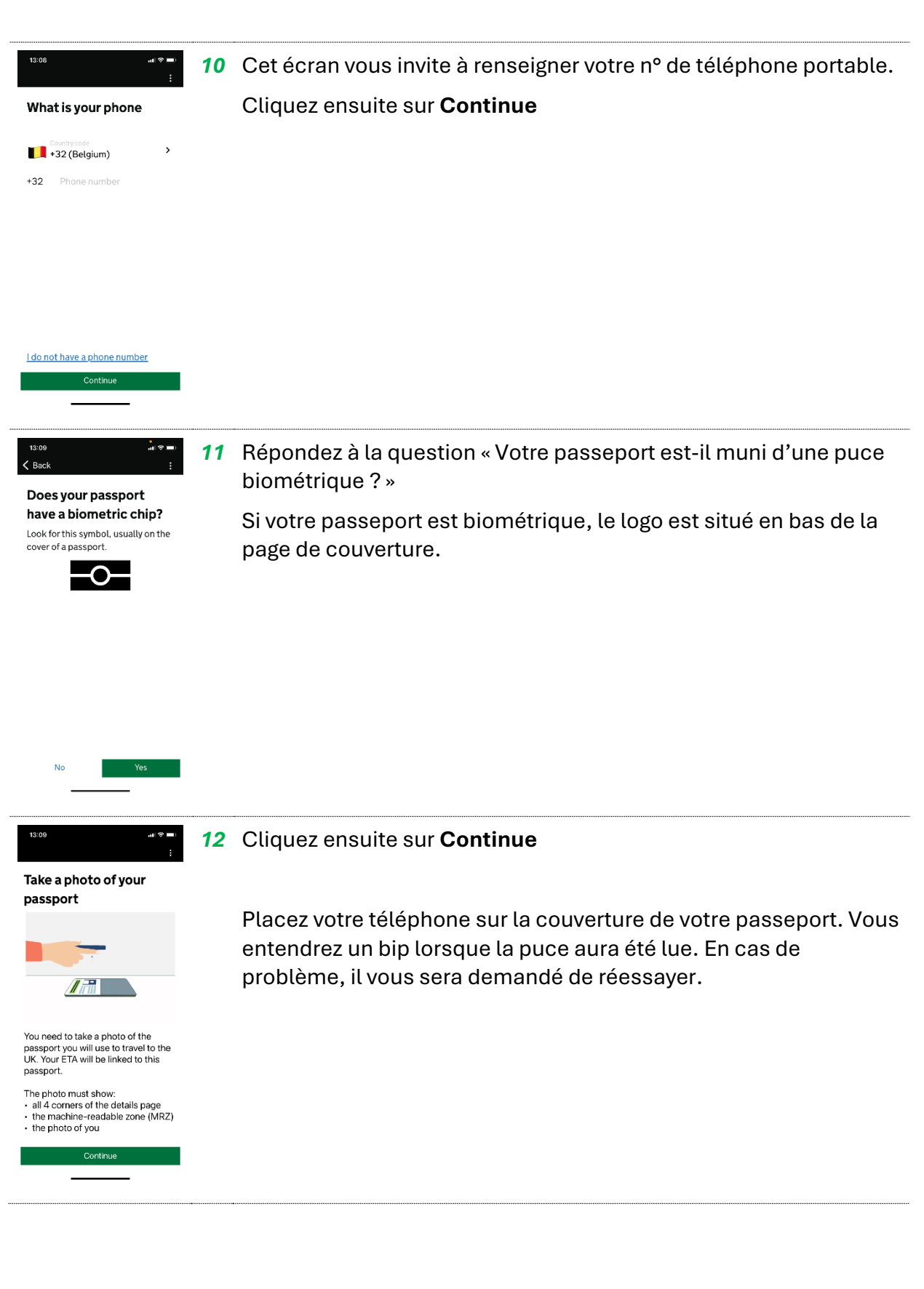

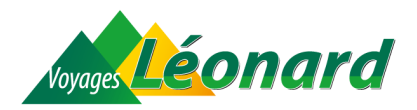

13 L'application vous demande ensuite de poser votre smartphone sur le passeport concerné par la demande d'ETA en le sortant des éventuelles protections ou couvertures que vous aurez pu ajouter. La puce se trouve dans la moitié inférieure de votre passeport, placez donc votre téléphone à ce niveau et, dès que la puce est détectée, ne bougez plus. La technologie NFC scanne votre passeport biométrique en une poignée de secondes.

Points d'attention :

- Il vous sera peut-être demandé d'activer cette option dans les paramètres de votre téléphone.
- Il faut retirer le téléphone de son étui ou de sa coque avant d'effectuer cette opération.

14 Ensuite, il vous est demandé de placer votre visage dans un cercle indiqué sur l'écran de votre téléphone afin de confirmer que vous êtes bien une personne réelle.

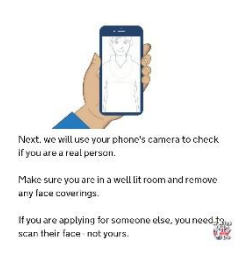

Scan your face with your phone's camera

Place the phone on your

Make sure the phone and passport an

W.

passport

Il vous est ensuite demandé de prendre une photo de vous visage et épaules, expression neutre, sans rien qui couvre votre visage, avec un éclairage suffisant.

- **15** Une fois la photo acceptée, l'application vous demande de renseigner :
  - Votre adresse
  - Si vous disposez de plusieurs nationalités, vous le mentionnez à cette page en cliquant sur « Add another nationality ».
  - Avez-vous un emploi ? YES / NO
  - Si YES, vous introduisez le nom de votre profession

Attention : utilisez des caractères simples (pas d'accents)

Cliquez ensuite sur Continue

| Have you ever been involved in, or<br>suspected of, any of the<br>following? | <b>16</b> A cette étape, vous devrez répondre à deux questions.                                                                                                    |
|------------------------------------------------------------------------------|----------------------------------------------------------------------------------------------------|
|                                                                              | <ul> <li>La première consiste à savoir si vous avez ou non un casier<br/>judiciaire (<i>criminal conviction</i>) pour des infractions<br/>répréhensibles au regard du droit britannique.</li> </ul> |
| Continue                                                                     | • La deuxième cherche à savoir si vous avez été impliqué ou                                                                                                    |

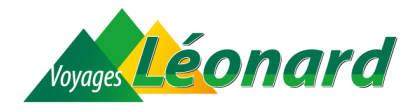

suspecté de crime de guerre, d'acte terroriste ou êtes un membre ou un soutien de groupes extrémistes.

Il va de soi que si vous avez à répondre oui à l'une ou l'autre de ces questions, votre demande d'ETA risque d'être examinée d'un peu plus près.

Cliquez ensuite sur Continue

**17** Ensuite, il vous est demandé de vérifier l'ensemble des réponses que vous avez fournies.

Cliquez sur Continue

**18** Vous lisez et approuvez la déclaration selon laquelle les informations transmises sont correctes et qu'en cas de fausse déclaration, votre ETA peut vous être refusé et vous pouvez être poursuivi.

Cliquez ensuite sur Continue to payment

**19** On vous demande à partir de quel pays vous introduisez votre demande.

Sélectionnez votre pays et cliquez sur **Continue** 

20 On vous informe du prix de l'ETA (16£ au 09/04/2025).

Cliquez sur Continue to payement

21 Choisissez le mode de paiement : par carte ou via Google Pay

Si paiement par carte, introduisez le nom, le numéro de carte, la date de validité et les 3 chiffres du numéro de sécurité (CVC)

Cliquez sur Confirm payment

22 Une fois le paiement effectué, votre demande est soumise. Une confirmation vous est envoyée à votre adresse e-mail.

Cliquez sur Done

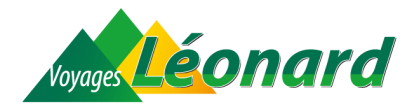

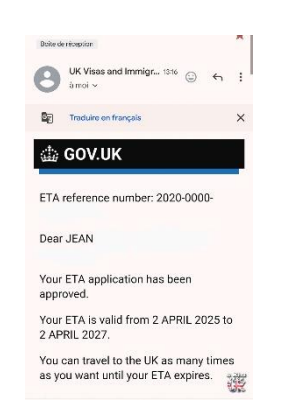

23 Dans les 3 jours ouvrables, vous recevrez un e-mail avec la décision relative à l'ETA.

Il n'est pas nécessaire d'imprimer la confirmation ou de la montrer lors du contrôle. Vous avez seulement besoin de votre passeport.

TOUTEFOIS, nous vous demandons d'être en mesure de prouver à notre chauffeur ou notre guide, lors de l'embarquement dans le car, que vous êtes bien en possession d'un ETA valable (soit en montrant le mail de confirmation sur votre téléphone, soit en fournissant une impression papier de cette confirmation. Il en va de même pour tous les participants de votre groupe, y compris les enfants. Merci pour votre compréhension et votre précieuse collaboration.

### Via Internet

| 1 | Rendez-vous sur <a href="https://apply-for-an-">https://apply-for-an-</a><br>eta.homeoffice.gov.uk/apply/electronic-travel-authorisation |
|---|----------------------------------------------------------------------------------------------------|
| 2 | Créez un compte avec votre adresse e-mail. Vous recevrez un code par e-mail pour confirmer votre adresse.                                |
| 3 | Connectez-vous et remplissez les différentes étapes du<br>formulaire :                                                                   |
|   | • Informations personnelles (nom, date de naissance, etc.)                                                                               |
|   | <ul> <li>Détails du passeport (numéro, date de validité, pays<br/>émetteur)</li> </ul>                                                   |
|   | <ul> <li>Photo (vous pouvez en importer une depuis votre<br/>ordinateur ou utiliser une webcam)</li> </ul>                               |
|   | <ul> <li>Questions de sécurité (pas de pièges, ce sont des<br/>vérifications classiques)</li> </ul>                                      |
| 4 | Payer les frais de demande (16 £ au 09/04/2025) avec une carte<br>bancaire.                                                              |